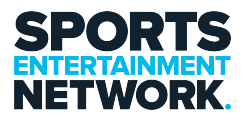

Knowledgebase > Printer > Setup on Ricoh Printer

Setup on Ricoh Printer Jack Yumulu - 2025-05-09 - Comments (0) - Printer

## **Setup User on Ricoh Printer**

### You first need to activate your Card on the system

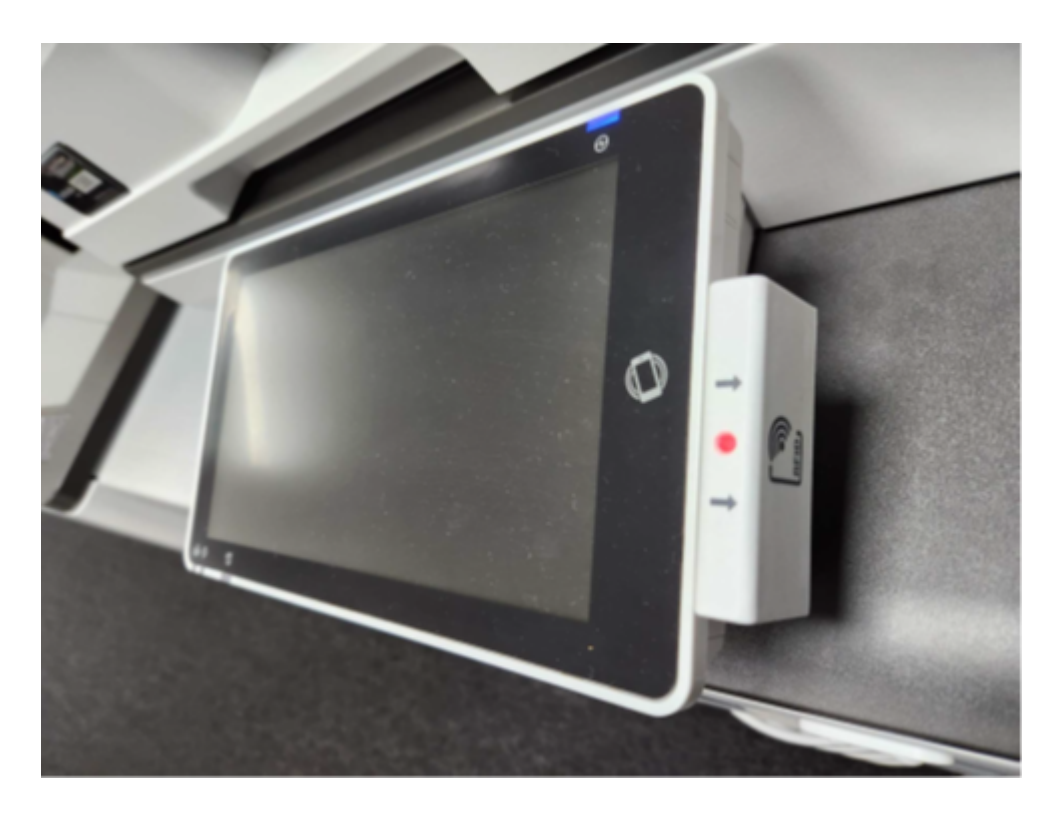

Take Card out of wallet or purse and swipe on the side panel

It should come up with "Associate your Card with a User account.."

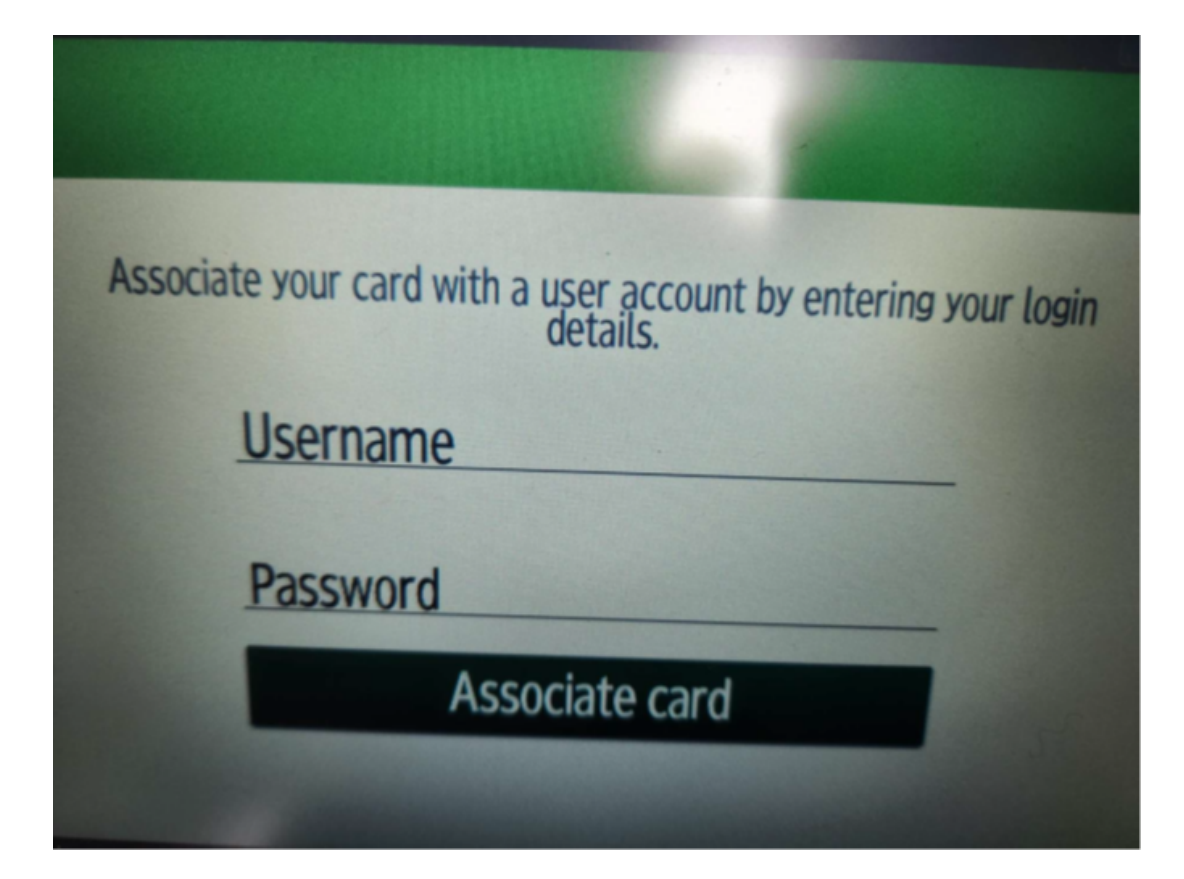

Enter your Username which should be FirstName.LastName, click next Then enter your Network Password Now click on "Associate Card" Button

Once this is done, Swipe your Card again and this should sign you in and you should see your Name on the Top Right of the screen

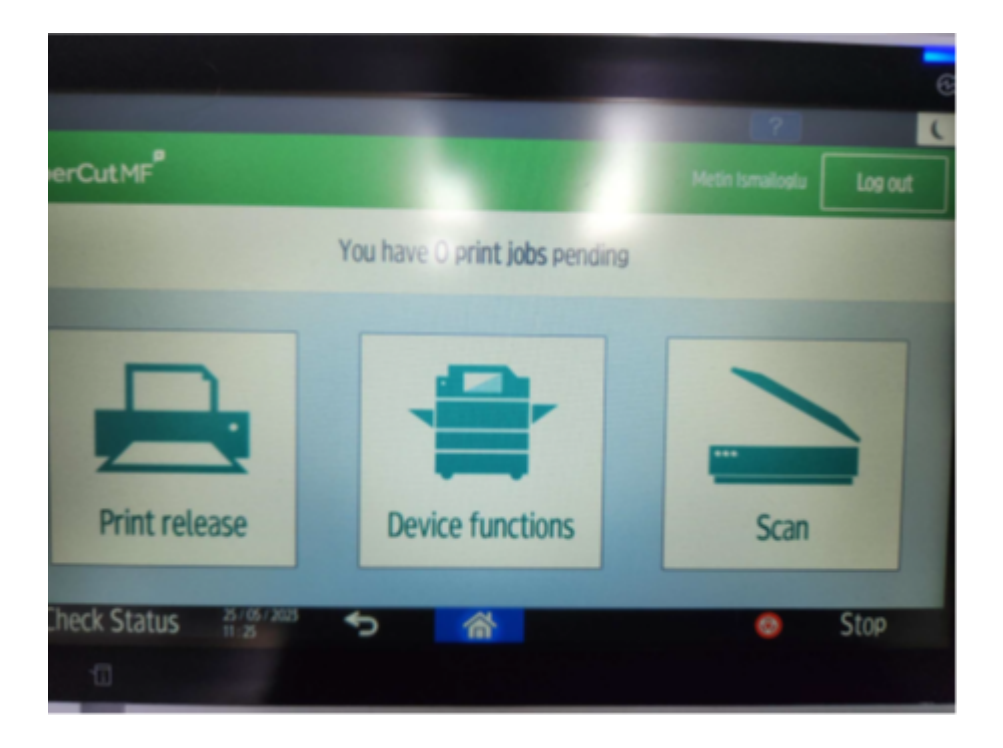

#### **Print Jobs**

When you send a Print job, this would be waiting at the Printer to be Released, click "Print Release" and then select the print job to release.

If you want to scan a document to your Email Click "Scan"

#### If you want to Copy click on

"Device Functions"

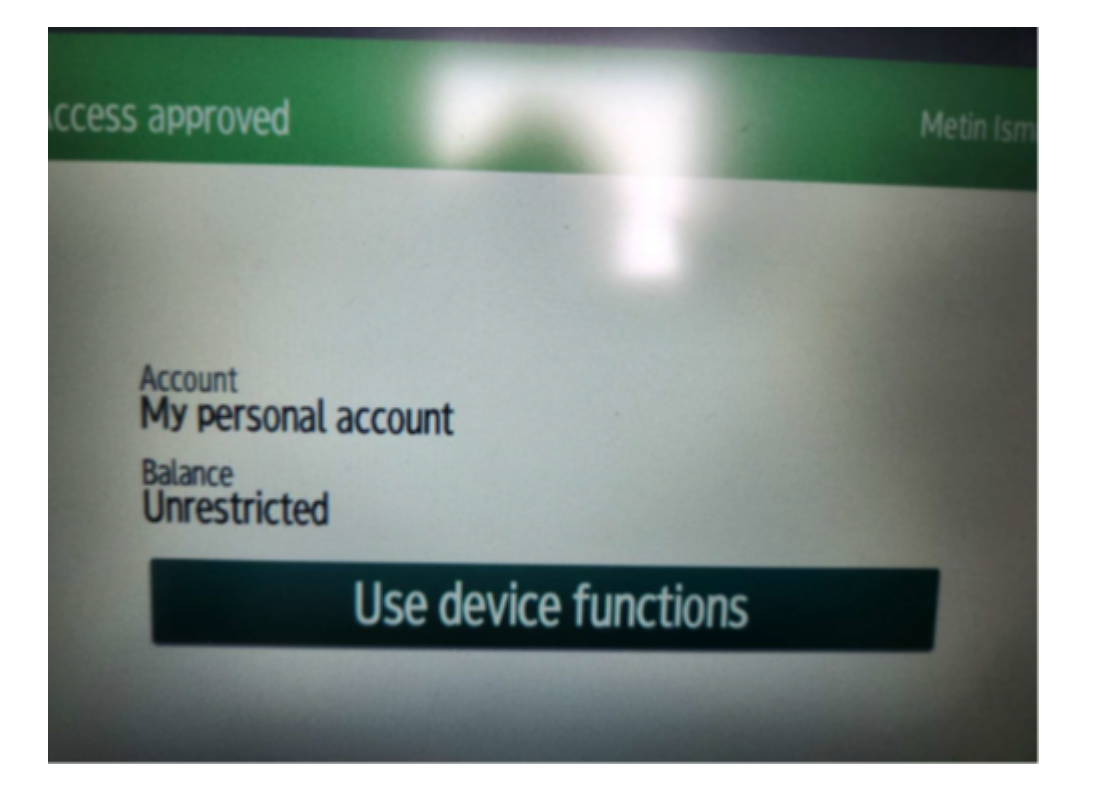

# Click on "Use device functions"

Now select "Copy"

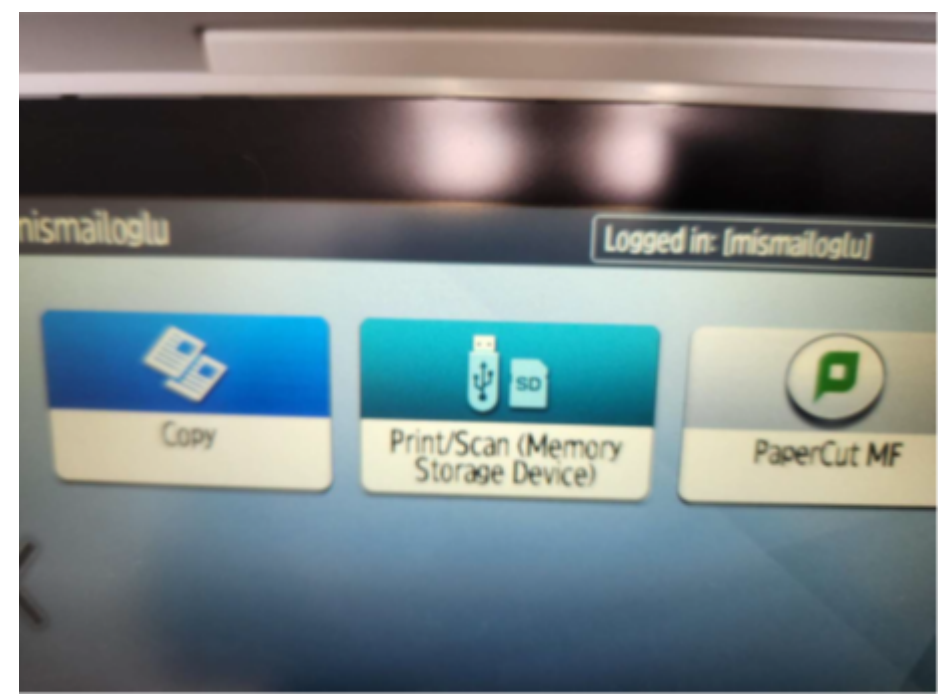

Attachments

• <u>Staff-setup-Ricoh-Printer-Swipe-Cards.pdf (1.10 MB)</u>